### Yale Campus Health

# Yale Health On Track

## **Portal:** How to see your Outstanding Requirements

Yale Campus Health

#### Yale Health On Track

I. Login to Health on Track using your NetID at https://healthontrack.yale.edu/s/

2. Scroll down to the section "My Outstanding Health Requirements" to see health requirements assigned to you that are considered non-compliant.

#### MY OUTSTANDING HEALTH REQUIREMENTS

| Health Requirement Name                | Compliance Status | Compliance Indicator | Past Due Date |
|----------------------------------------|-------------------|----------------------|---------------|
| Flu Vaccination                        | Non-Compliant     | 8                    |               |
| Meningococcal Immunization             | Non-Compliant     | 8                    |               |
| Meningococcal Serogroup B Immunization | Non-Compliant     | 8                    | (V)           |
|                                        |                   |                      |               |

3. You may also check your full list of health requirements in the page "My Requirements" shown in the navigation bar at the top of the page.

| Yale Campus Health | Home My Requirements                              | My Documents | Contact Us        | My Requests Training Co                        | mmanal Centes |
|--------------------|---------------------------------------------------|--------------|-------------------|------------------------------------------------|---------------|
|                    | Workday Training Status:                          |              | Workshop          | Learning Status Universitable   Workiday Learn | ing           |
|                    | MY HEALTH REQUIREMENTS<br>Braith Requirement Name | Active       | Compliance Status | Compliance Indicator                           |               |
|                    | COVID19 Vaccination                               | 2            | Compliant         | 0                                              |               |
|                    | Phy Vaccination                                   | 3            | Nos-Compliane     | (3)                                            |               |
|                    | Meningreoceal Immunisation                        | 8            | Non-Compliant     | 8                                              |               |
|                    | Meningreneral Serogroup B Immunization            | 3            | Non-Compliant     | (3)                                            |               |

Questions about this course?

Contact:

Yale Campus Health, Health on Track Team

<u>campus.health.systems@yale.edu</u>

Yale Campus Health

Ver. I.0 January 2024